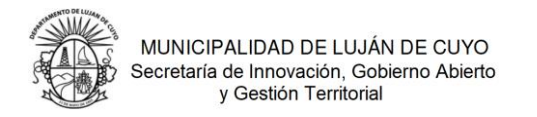

## Instructivo del Portal de Proveedores

Ingresá en nuestro portal especifico https://compras.lujandecuyo.gob.ar

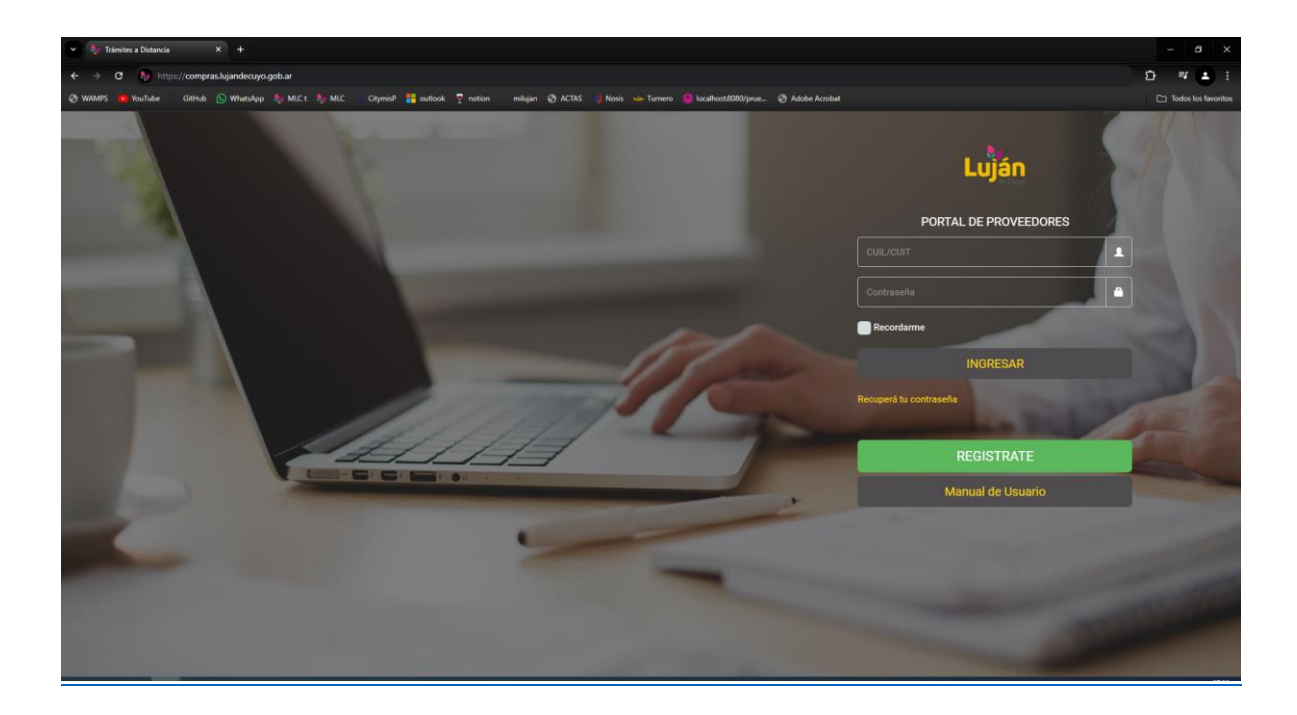

Regístrate si aun no estas en nuestro sistema entrando en el botón "REGISTRATE" y completa el formulario general con los datos de tus datos comerciales.

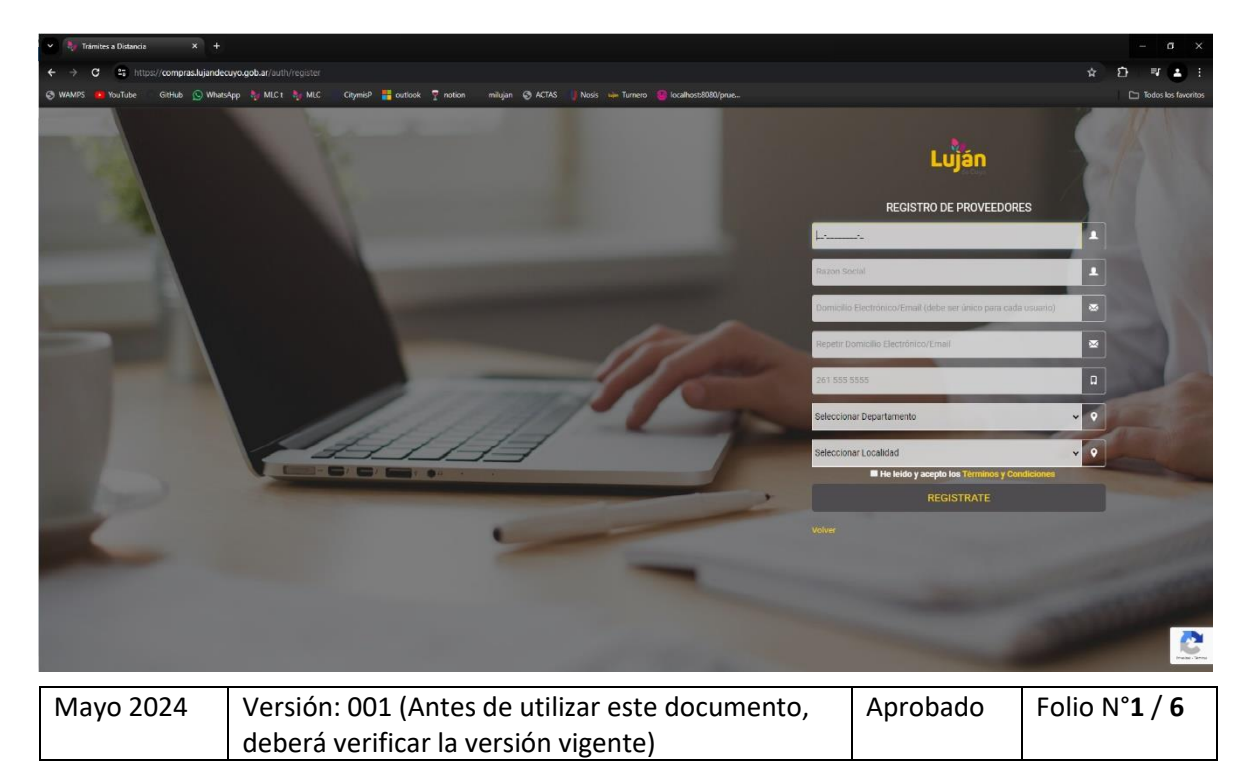

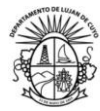

A continuación te llegará un mail para validar tu email, invitándote a ingresar a nuestro portal con una contraseña automática para modificar, después de los que podrás ingresar a el escritorio del sistema.

| 👻 🍇 Sistema MLC 2 - Escritorio 🔷 🗧 | x +                                                                                                    | - ø ×                  |
|------------------------------------|----------------------------------------------------------------------------------------------------|------------------------|
| ← → C to https://compras           | klijandecuyo.gob.ar/compras/escritorio                                                                                       | ∞ < ☆ ⊉ = = :          |
| 🕲 WAMPS 💼 YouTube 📃 GitHub 🌘       | 🕓 WhatsApp 🦆 MLC 🤚 MLC 🐘 Chymio? 🚼 outlook 🍷 notion 💿 milujan 🥥 ACTAS 🔰 Nosis 🧀 Turnero 🤒 localhost8080/prue 🥘 Adobe Acrobat | Todos los favoritos    |
| Lujắn                              |                                                                                                    | C PL Proveedor Luján ~ |
| Ξ                                  | Bienvenido a Proveedores Versión 1.0.2                                                                                       |                        |
| A Inicio                           |                                                                                                    |                        |
| 9 Proveedores 🗸                    |                                                                                                    |                        |
| - Inicio                           |                                                                                                    |                        |
| Panel     Presentaciones           | Manual Panel Sugerencias                                                                                                    |                        |
| •                                  |                                                                                                    |                        |
|                                    |                                                                                                    |                        |
|                                    |                                                                                                    |                        |
|                                    |                                                                                                    |                        |
|                                    |                                                                                                    |                        |
|                                    |                                                                                                    |                        |
|                                    |                                                                                                    |                        |
|                                    |                                                                                                    |                        |
|                                    |                                                                                                    |                        |
|                                    |                                                                                                    |                        |
|                                    |                                                                                                    |                        |
|                                    | Copyright © 2012 - 2024 Municipalidad de Luján de Cuyo - Dirección de Servicios Digitales y Cludad Inteligente.              | Versión 3.0.0          |
|                                    |                                                                                                    |                        |

Dirígete a la sección Panel.

| 👻 🧤 Sistema MLC 2 - Mi Emprendin: 🗙 | +                                                                                                    | - a ×                 |
|-------------------------------------|----------------------------------------------------------------------------------------------------|-----------------------|
| ← → C S https://compras.luja        | undecuyo.gob.ar/compras/Proveedores/mipanel                                                                                                    | @ ☆ Ď ₩ <b>±</b> :    |
| 🥥 WAMPS 🧰 YouTube 📄 GitHub 🕓 V      | WhatsApp 🧤 MLC 🏷 MLC 🦪 CitymisP 🚼 outlook 🍷 notion 🛛 miligin 🥝 ACTAS 🔰 Nosis 🏎 Turnero 🤮 localhost6000/prue 🥝 Adobe Acobat                                                                                                    |                       |
| Lujấn                               |                                                                                                    | Proveedor Lujin v     |
| Ξ                                   | Mi Emprendimiento Versión 1.0.2                                                                                                    |                       |
| Proveedores                         | il BrORBACCIÓN Enfort Usuario sun no se encuentra habilitado por la Dirección de Compras:     - Punde lograsar en Ver Diado para vera un información caspada o Talen Dalos" para corregir y completarlos con escepcion de su información conercial.     - Complete formulario y adulte totals las mágnetes substratas. Nota: Cualquier consulta comuniquesé con la Dirección de Compras. | ×                     |
|                                     | Cargar Datos Notificaciones                                                                                                    |                       |
|                                     | Copyright © 2012 - 2024 Municipalidad de Luján de Cuyo - Dirección de Servicios Digitales y Ciudad Inteligente.                                                                                                    | Versión 3.0.0         |
| Mayo 2024                           | Versión: 001 (Antes de utilizar este documento, Aprobado                                                                                                    | Folio N° <b>2 / 6</b> |
|                                     | deberá verificar la versión vigente)                                                                                                    |                       |

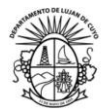

Al ingresar te encontraras con el panel de la sección Proveedores, hace click en "Cargar Datos" y continua con la carga de datos comerciales.

En galería de adjuntos podrás cargar toda la documentación requerida. Es importante que tengas toda la documentación a mano, el registro puede ser editado posteriormente pero es revisado con cada modificación.

| 🗙 🥠 Sistema                       | MLC 2 - Ver Proveedor                                                                                                    | × + –                                                                                                    | ×            |
|-----------------------------------|----------------------------------------------------------------------------------------------------|----------------------------------------------------------------------------------------------------|--------------|
| $\leftrightarrow$ $\rightarrow$ G | ttps://compr                                                                                                    | ras.lujandecuyo.gob.ar/lujan_pass/Proveedores/ve                                                                                                    | :            |
| 🕙 wamps 🕟                         | YouTube 🔲 GitHub                                                                                                    | 🕟 WhatsApp 👌 MLC t 🍇 MLC 🐰 CitymisP 🛛 🔪 🗅 Todos los favor                                                                                                    | ritos        |
| Luján                             | Ξ                                                                                                    | L <sup>O</sup> 👲 publik                                                                                                    | ieta farta ~ |
| # Inicio                          | Ver Proveedor                                                                                                    |                                                                                                    |              |
| V Provestors v                    | Cutt<br>Rezón Social / Titular<br>Celular<br>Enual<br>Cutle<br>Barrio<br>Altara<br>Piso<br>Doto<br>Manzana<br>Costa<br>Doto<br>Manzana<br>Costa<br>Costa<br>Cos | bATOS BEL, PROVEEDOR  2840999921  protesteria  21112 B73  protesteria  21112 B73  protesteria  21112 B73  protesteria  21112 B73  protesteria  211  21112 B73  21112 B73  21112 |              |
|                                   | prueba                                                                                                    |                                                                                                    |              |
|                                   |                                                                                                    | CANCELAR                                                                                                    |              |
|                                   | Copyright © 2012 - 2024 Municipalities 4                                                                                                    | te Luián de Dun - Elisonión de Informátice y Comunicaciones                                                                                                    | side 2.9.0   |
|                                   | oogingin wizerz rizze manicipalidad d                                                                                                    | e oprise oprise anteorised momente y considerations                                                                                                    | -0123.0      |

| Mayo 2024 | Versión: 001 (Antes de utilizar este documento, | Aprobado | Folio N° <b>3 / 6</b> |
|-----------|-------------------------------------------------|----------|-----------------------|
|           | deberá verificar la versión vigente)            |          |                       |

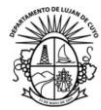

Al terminar con el registro de tus datos te encontraras a la espera de ser aprobado como proveedor, el panel se verá de la siguiente manera, más una advertencia de tu estado actual.

| () unor di ballas inte                                          | i () Madagi () MC () MC () and () and () and () and () and () have () have () have a first state () have been a | 2 Martines   |
|-----------------------------------------------------------------|----------------------------------------------------------------------------------------------------|--------------|
| Luján                                                           |                                                                                                    | P PE mana an |
| <ul> <li>France</li> <li>France</li> <li>Francestors</li> </ul> | M Experiedments and an an an an an an an an an an an an an                                                      |              |
|                                                                 | Enginged 4 2012 - 2024 Manuscristed at Lager & Dave - Demonstra Expenses & Coulted Heidgerin                    | vendo 22.0   |

Una vez revisado por el departamento de compras y estando todo debidamente presentado serás aprobado y se presentaran las nuevas opciones en el panel.

| 👻 🧤 Sistema MLC 2 - Mi Emprendin                | x +                                                                                                    | - Ø X                       |
|-------------------------------------------------|----------------------------------------------------------------------------------------------------|-----------------------------|
| ← → ♂ 😫 https://compra                          | sslajandecuyo.gob.ar/compras/Proveedores/mipanel                                                                                                    | <ul> <li>A 2 2 1</li> </ul> |
| 🔇 WAMPS 💼 YouTube GitHub                        | 🕒 WhatsApp 🧞 MIC 🔥 MIC Clyminil 🚦 outlook 🍷 notion miliigan 🥘 ACINS 🧃 Noris 🍻 Tamero 🧧 localhost8080/prus 🕲 Adobe Acrobat                                                                                                    | 🗅 Todos los favoritos       |
| Luján                                           |                                                                                                    | AP PF procedutoria teria -  |
| # Inicio                                        | Mi Emprendimiento Versión 1.8.2                                                                                                    |                             |
| <ul> <li>Perías</li> <li>Proveedores</li> </ul> | In WORKACIÓN     Soforf Usatory se encountra habititado por la Dirección de Comprax     · Ya puede adjuntar sua Tracturas Y Outbraciones*     · Puede indeparte en V Tracturas Y Outbraciones*     · Puede indeparte en V Tracturas Y Outbraciones*     · Puede indeparte en V Tracturas Y Outbraciones*     · Al modificar datas de algun tipo en Y diffar Datas* queda sujeto a una nueva aprobación por parte de la Dirección de Compras.     Nota: Cualquier consulta comuniquesi con la Dirección de Compra.                                                                                                    | ж                           |
|                                                 | Q     Image: Constraint of the second second s | Notificaciones              |
|                                                 |                                                                                                    |                             |
|                                                 | Copyright & 2012 - 2024 Municipalidad de Luján de Cuyo - Dirección de Servicios Digitales y Cludad Inteligente.                                                                                                    | Versión 3.0.0               |
|                                                 |                                                                                                    |                             |

| Mayo 2024 | Versión: 001 (Antes de utilizar este documento, | Aprobado | Folio N° <b>4 / 6</b> |
|-----------|-------------------------------------------------|----------|-----------------------|
|           | deberá verificar la versión vigente)            |          |                       |

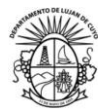

En "Solicitudes Actuales" podrás presentar tus presupuestos entrando en las distintas solicitudes de tu rubro y consultar cotizaciones previas en historial. Solo será visible la información completa de aquellas solicitudes abiertas ya que de lo contrario tu presentación estará encriptada.

| 💽 🧤 Sistema MLC 2 - Mis Presenta: 🔅                | × (•)                                                                                                    | - a x                      |
|----------------------------------------------------|----------------------------------------------------------------------------------------------------|----------------------------|
| ← → ♂ 😫 https://compras                            | skjanderuyo.gob.ar/compras/Presentaciones/index                                                                                                    | ९ 🕁 🖸 💶 !                  |
| 🔿 WAMPS 💼 YouTube GitHub                           | ⊙ Whatslapp 🗞 MLC 🏷 MLC Chymid 👯 outlook 🍷 notion miliigin 🤣 ACTAS 🔰 Noris 🐱 Turnero 🥮 localhost8080/prive 🥥 Adobe Acrobat                                                                                                    | C Todos los favoritos      |
| Luján                                              |                                                                                                    | OPF pruebateria teria -    |
| Tinicio                                            | Mis Presentaciones Version 1.0.2                                                                                                    |                            |
| <ul><li>♀ Ferias </li><li>♀ Proveedores </li></ul> | I INFORMACIÓN      Herrorian de adjuntar sua l'acturar y Cottazionez.      Pode Ingresse mixer la tabilitado por la Dirección de Compras.      Nede Ingresse mixer la tabilitado por la Dirección de Compras.      Nede Ingresse mixer la tabilitado por la Dirección de Compras.      Neta: Cualquier consulta comuniquest con la Dirección de Compras.      Tota: Cualquier consulta comuniquest con la Dirección de Compras.      Dirección de Compras.      Dirección de Compras. |                            |
|                                                    | ALIMENTOS PARA PERSONAS ALIMENTOS PARA PERSONAS ALIMENTOS PARA PERSONAS ALIMENTOS PARA PERSONAS ALIMENTOS PARA PERSONAS                                                                                                    | 2495<br>ITOS PARA PERSONAS |
|                                                    | Copyright © 2012 - 2024 Municipalidad de Luján de Cuyo - Dirección de Servicios Digitales y Cludad Inteligente.                                                                                                    | Versión 3.0.0              |

Al ingresar en una presentación en particular debes completar la información de tu cotización y puedes adjuntar un archivo de forma opcional.

| ✓ b <sub>0</sub> Satema MAC2-Approx Proc. × +                               |                    |                                     |                                               |                                           |                    |            |              |              |                        |
|-----------------------------------------------------------------------------|--------------------|-------------------------------------|-----------------------------------------------|-------------------------------------------|--------------------|------------|--------------|--------------|------------------------|
| 🔶 🔶 C 😫 http://compras.lujandecugo.gob.ar/compras/Presentaciones/Agregas/46 |                    |                                     |                                               |                                           |                    | D 💶 :      |              |              |                        |
| 🛛 WAMPS 🚺 YouTube                                                           | GitHub 🕓 WhatsAp   | pp 🧤 MLC t 🧤 MLC 🐘 C                | itymisP 📒 outlook 🍷 notion                    | milujan 🥝 ACTAS 🔡 Nosis 🏎 Turnero         | Iocalhost8080/prue |            |              |              | Todos los favoritos    |
| Lujắn                                                                       |                    |                                     |                                               |                                           |                    |            |              | ¢ <b>°</b> ( | PF pruebaferia feria ~ |
| Ξ                                                                           | Agregar Pr         | resentación                         |                                               |                                           |                    |            |              |              |                        |
| 👫 Inicio                                                                    |                    | Proveedor                           | 16563                                         |                                           |                    |            |              |              |                        |
| ♥ Ferias                                                                    |                    | Expediente                          | 2495                                          |                                           |                    |            |              |              |                        |
| Proveedores ~                                                               |                    | Fecha de apertura                   | 17/10/2024                                    |                                           |                    |            |              |              |                        |
|                                                                             |                    | Estado                              | Ya inscripto                                  |                                           |                    |            |              |              |                        |
|                                                                             | Nro                | Cantidad                            | Artículo                                      | Descripción Pedido                        | Marca/de           | escripcion | Precio Unita | rio          | Importe Total          |
|                                                                             |                    | 1.000                               | 20494                                         | CONT CONTRATACION SEGURO DE RESPONSABILID | IAD CIVIL          |            |              |              |                        |
| PARA PÁRACE ALBEITORE AL DORTO                                              |                    |                                     |                                               |                                           |                    |            |              |              |                        |
|                                                                             |                    |                                     |                                               | NÚSICA CLÁSICA POR LOS CAMINOS DEL        |                    |            |              |              |                        |
|                                                                             |                    |                                     |                                               | VIND.                                     |                    |            |              |              |                        |
|                                                                             |                    |                                     |                                               | SUMA ASEGURADA \$3.000.000                |                    |            |              |              |                        |
| Dikate Kawada                                                               |                    |                                     |                                               |                                           |                    |            |              |              |                        |
|                                                                             |                    |                                     |                                               | LUGAR PLAZA DE CHACRAS                    |                    |            |              |              |                        |
|                                                                             |                    | 1.000                               | 20494                                         | CONT CONTRATACION SEGURO DE RESPONSABILID | IAD CIVIL          |            |              |              |                        |
|                                                                             |                    |                                     |                                               | PARA PÚBLICO ASISTENTE AL EVENTO          |                    |            |              |              |                        |
|                                                                             |                    |                                     |                                               | FESTEJO DE PASCUAS EN PARQUE FERRI        |                    |            |              |              |                        |
|                                                                             |                    |                                     |                                               | DIA 30 Y 31 DE MARZO                      |                    |            |              |              |                        |
|                                                                             |                    |                                     |                                               | 100an                                     |                    |            |              |              |                        |
|                                                                             |                    |                                     |                                               |                                           |                    |            |              |              |                        |
|                                                                             |                    |                                     |                                               | G                                         | alería de Adjuntos |            |              |              |                        |
|                                                                             |                    |                                     |                                               |                                           | ACRECAD COTTACION  |            |              |              |                        |
|                                                                             |                    |                                     |                                               |                                           | AGREGAR COTEACION  |            |              |              |                        |
|                                                                             |                    |                                     |                                               | AGE                                       | REGAR              |            |              |              |                        |
|                                                                             |                    |                                     |                                               |                                           |                    |            |              |              |                        |
|                                                                             | Copyright © 2012   | - 2024 Municipalidad de Luián de Cu | vo - Dirección de Servicios Digitales y Ciuda | d Inteligente.                            |                    |            |              |              | Versión 3.0.0          |
|                                                                             | ant) - ga = 0 2012 |                                     |                                               | an annan agus annan                       |                    |            |              |              |                        |
| Mayo 20                                                                     | 24                 | Versión                             | 001 (Antes d                                  | de utilizar este                          | documento          | Anroh      | ado F        | olio N°      | °5 / 6                 |
| 1010 20                                                                     |                    | v ci 5i0ii. v                       | 001 (/ intc3 (                                |                                           | accumento,         | 1,00       |              |              | 2,0                    |
|                                                                             |                    | deherá v                            | erificar la ve                                | ersión vigente)                           |                    |            |              |              |                        |
|                                                                             |                    |                                     |                                               | ision ingenie/                            |                    |            |              |              |                        |

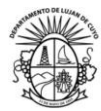

Una vez que envíes la información verás los pasos de verificación y veras en hash de transacción en blockchain que puedes verificar en este vinculo <u>http://ftmscan.com/address</u>

Donde se encuentra la clave de encriptación de esta solicitud para mantener segura tu presentación hasta la fecha de apertura.

| 👻 🌗 Sistema MLC | 2 - Agregar Presc X |                                                                                                    |                          |
|-----------------|---------------------|----------------------------------------------------------------------------------------------------|--------------------------|
| ← → ♂ ∰         | https://compras.k   | andecuyo.gob.ar/compras/Presentaciones/agregar/48                                                                        | e 🕁 🖸 🔹 I                |
| 🛛 WAMPS 🛛 YouT  | ube GitHub 🕓        | WhatsApp 🤚 MLC 👆 MLC Citymis? 🏪 audiook 🍸 notion miliigan 🧭 ACTAS 🧃 Noris 🦾 Turnero 🤮 localhost0000/prue 🥥 Adobe Acrobat | Todos los favoritos      |
| Lu              | ján<br>Jécuyo       |                                                                                                    | ↓ PF pruebaferia feria ~ |
|                 |                     | Agregar Presentación                                                                                                    |                          |
| A Inicio        |                     | Proceso de validación                                                                                                    |                          |
| Ferias          |                     | Comprobando Identidad√ Completado                                                                                        |                          |
|                 |                     | Recuperando llave de encriptacion√ Completado                                                                            |                          |
| Proveedore:     | s 🗸                 | Encriptando datos√ Completado                                                                                            |                          |
|                 |                     | Encriptando archivos√ Completado                                                                                         |                          |
|                 |                     | FINALIZAR                                                                                                    |                          |
|                 |                     | step1: {'hash':"clave local 48"}                                                                                         |                          |
|                 |                     | step3: 1                                                                                                    |                          |
|                 |                     |                                                                                                    |                          |
|                 |                     |                                                                                                    |                          |
|                 |                     |                                                                                                    |                          |
|                 |                     |                                                                                                    |                          |
|                 |                     |                                                                                                    |                          |
|                 |                     |                                                                                                    |                          |
|                 |                     |                                                                                                    |                          |
|                 |                     |                                                                                                    |                          |
|                 |                     | Copyright © 2012 - 2024 Municipalidad de Luján de Cuyo - Dirección de Servicios Digitales y Ciudad Inteligente.          | Versión 3.0.0            |
|                 |                     |                                                                                                    |                          |

De ser seleccionado recibirás un mail de confirmación para que te comuniques con el personal de la Dirección de Compras.

| Mayo 2024 | Versión: 001 (Antes de utilizar este documento, | Aprobado | Folio N° <b>6 / 6</b> |
|-----------|-------------------------------------------------|----------|-----------------------|
|           | deberá verificar la versión vigente)            |          |                       |